## Getting to the TER software

- 1. From the UWP website, Go to UW Parkside Login page
- 2. Select E Reimbursement
- 3. Click Expenses

## Create Expense Report

- 1. Business Purpose Study Abroad
- 2. Description: Name of Program
- 3. Default Location: City in which program takes place
- 4. Dates of departure
- 5. Dates of return
- 6. Attachments: Must scan all receipts and attach them. Use this process:
  - a. Sort receipts by date
  - b. Translate if needed
  - c. Attach receipts to paper by date
  - d. Scan papers into one file (or two if too large)
  - e. Attach receipt files
- 7. Accounting Defaults: Be sure that the program expenses are being charged to the correct Study Abroad Project account, not to your academic department.
  - f. On the GL Chart fields tab: Fund 128, Dept: 163200, Program: 2 .
  - g. On the Project Chartfield tab: List Trip Project number: (call us if you don't know it)
- 8. Justification: Must add a note like "China Choir Study Abroad Program"

| Expenses                                    | Expense                   | e Report |                                                   | â |  |
|---------------------------------------------|---------------------------|----------|---------------------------------------------------|---|--|
| port 0000728185<br>AINE ISAACSON PHILIPPA 🕤 |                           |          |                                                   |   |  |
| eneral Information                          |                           |          |                                                   |   |  |
| "Business Purpose                           | Study Abroad              | •        | @ Attachments                                     |   |  |
| "Description                                | Art in Italy Study Abroad |          | Ot Association Defaults                           |   |  |
| *Default Location                           | ROME, ITALY Q             |          |                                                   |   |  |
| "Reference                                  | FOREIGN                   | Q        | Justification and Supporting Details              | 1 |  |
| Date of departure                           | 05/20/2019                |          | Creation Date 08/16/2019 ELAINE ISAACSON PHILIPPA |   |  |
| Date of return                              | 06/11/2019                |          | Updated on 08/16/2019                             |   |  |
| pense Details                               |                           |          |                                                   |   |  |
| No expenses have been entered.              |                           |          |                                                   |   |  |
| Custom Funding (UWPKS/163200                | /102)                     |          |                                                   |   |  |
| + Add Expense                               |                           |          |                                                   |   |  |
| <b>.</b>                                    |                           |          |                                                   |   |  |

## Add Expenses:

| t in Italy                                                          | Study Abroa | d 🗹        |        |              |                                                                                                    | Save                | Review a     | nd Sul  | m  |
|---------------------------------------------------------------------|-------------|------------|--------|--------------|----------------------------------------------------------------------------------------------------|---------------------|--------------|---------|----|
| AINE IS/                                                            | AACSON PHI  |            |        |              |                                                                                                    | Last Sa             | ved 08/16/20 | 19 3:13 | PM |
|                                                                     | Total (1    | ltem) 16.6 | 9 USD  |              | Travel Miscellaneous - 05/20/2019                                                                                                    |                     |              |         |    |
| +                                                                   | <b>0</b>    | Û          | Ŧ      |              | "Date                                                                                                    | 05/20/2019          |              |         |    |
| Add                                                                 | Wallet      | Delete     | Filter | More         | *Expense Type                                                                                                    | Travel Miscella     | aneous       | Q       |    |
| Monday, May 20, 2019<br>Travel Miscellaneous<br>Entrance fee<br>USD |             |            |        | 16.69<br>USD | *Description                                                                                                    | Museum Entrance fee |              |         |    |
|                                                                     |             |            |        |              | Payment Details                                                                                                    |                     |              |         |    |
|                                                                     |             |            |        |              | *Payment                                                                                                    | Personal Fun        | ds           | •       |    |
|                                                                     |             |            |        |              | "Amount                                                                                                    | 15.00               |              | EUR     | 1  |
|                                                                     |             |            |        |              | "Exchange Rate                                                                                                    | 1.11292000          |              | 0       |    |
|                                                                     |             |            |        |              | Expense Amount                                                                                                    | 16.69 USD           |              |         |    |
|                                                                     |             |            |        |              | Additional Information                                                                                                    |                     |              |         |    |
|                                                                     |             |            |        |              | *Expense Location                                                                                                    | ROME, ITALY         |              | Q       |    |
|                                                                     |             |            |        |              | 음: Accou                                                                                                    | nting               |              |         |    |
|                                                                     |             |            |        |              |                                                                                                    |                     | 8. R         | leceipt | Sp |
|                                                                     |             |            |        |              | and the second second se |                     |              |         |    |

- 1. Date of Expense
- 2. Expense Type: Access All Types to see if there is a viable category, or Travel Miscellaneous
- 3. Description: Vendor and Item
- 4. Payment:
  - a. Usually Personal Funds
  - b. Corporate Credit Card (Don't mistake this with your personal Travel Card)
  - c. **Prepaid expense**: If you prepaid (or had the ISS/SA office prepay) an expense, list it here.
- 5. Amount: Enter Receipt amount and Type of Foreign Currency
- 6. Enter Foreign Currency to Dollar Exchange rate (ie 1 Euro equals 1.11 dollars)
  - a. If you withdrew the currency from an ATM, use the ATM exchange rate
    - b. If you charged the cost on your <u>credit card</u>, use the CC exchange rate or alternatively, you could just enter the US dollar amount that appears on your credit card attaching the credit card statement with your receipts.
  - c. If you don't know, use the OANDA exchange rate for the date of purchase (www1.oanda.com/currency/converter/ (The Oanda exchange is probably less than the ATM or CC rate and will cost your program more.

| Expense Report Entry X                                                          | G euro to dollar exchang          | e rate - Go X Currency Converter | r   Foreign Exc × +              |
|---------------------------------------------------------------------------------|-----------------------------------|----------------------------------|----------------------------------|
| ← → C ☆ 🔒 www1.oan                                                              | da.com/currency/converte          | r/ <                             |                                  |
| Currency Con                                                                    | verter                            |                                  |                                  |
| Currency Converter Historical Excha                                             | nge Rates Live Exchange           | Rates Transfer Money Margering   |                                  |
| Currency I Have:                                                                |                                   | Currency I Want:                 |                                  |
| Euro                                                                            | EUR 🗸                             | US Dollar                        | USD 🗸                            |
| AMOUNT:                                                                         | have this much to exchange        | AMOUNT: I wan                    | t to buy something at this price |
| 1                                                                               |                                   | 1.11292                          |                                  |
| Want to transfer money? <u>Try our Money T</u><br>Rate Details Traveler's Cheat | ransfer service INTERBAN          | NK +/- 0% - DATE: Aug 16         | 5, 2019 = HELP 0                 |
| EUR/USD Details                                                                 |                                   | 4                                | 4                                |
| EUR/USD for the 24-hour period ending T                                         | hursday, Aug 15, 2019 22:00 UTC @ | 2 +/- 0%                         |                                  |
| Selling 1.00000 EUR →                                                           | you get 1.11292 USD               |                                  |                                  |
| Buying 1.00000 EUR →                                                            | you pay 1.11306 USE               |                                  |                                  |
| Rate Details                                                                    | Recen                             | t Trends                         |                                  |
| EUR/USD for the 24-hour period ending<br>Thursday, Aug 15, 2019 22:00 UTC       | EUR/US                            | D average daily bid prices       |                                  |

- Amount: Click SAVE button on top of screen.
  (Amount in dollars will calculate and be indicated on left side of screen)
- 8. Enter next item.

Before Submitting TER,

- Make sure to add scanned receipts
- Attach a list of students and faculty travelers

Once TER is submitted, report will be reviewed by ISS/SA Office. All expenses must be in keeping with UW policy and the program budget.